#### AV. ERNANI CARDOSO, 335 - CASCADURA - RJ CEP: 21310-310 TEL. (21) 2128-4900 | FAX. (21) 3350-5981 WWW.SOUZAMARQUES.BR | FTESM@ISM.COM.BR

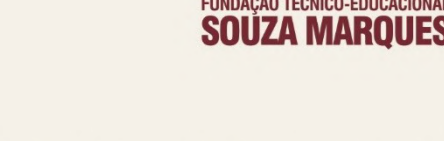

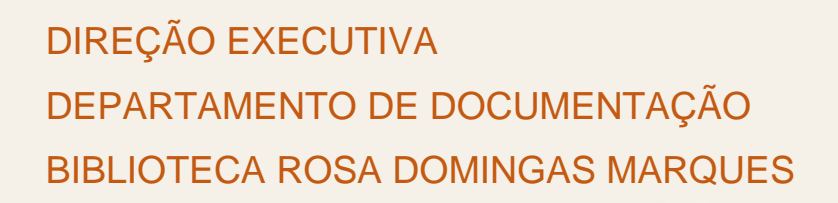

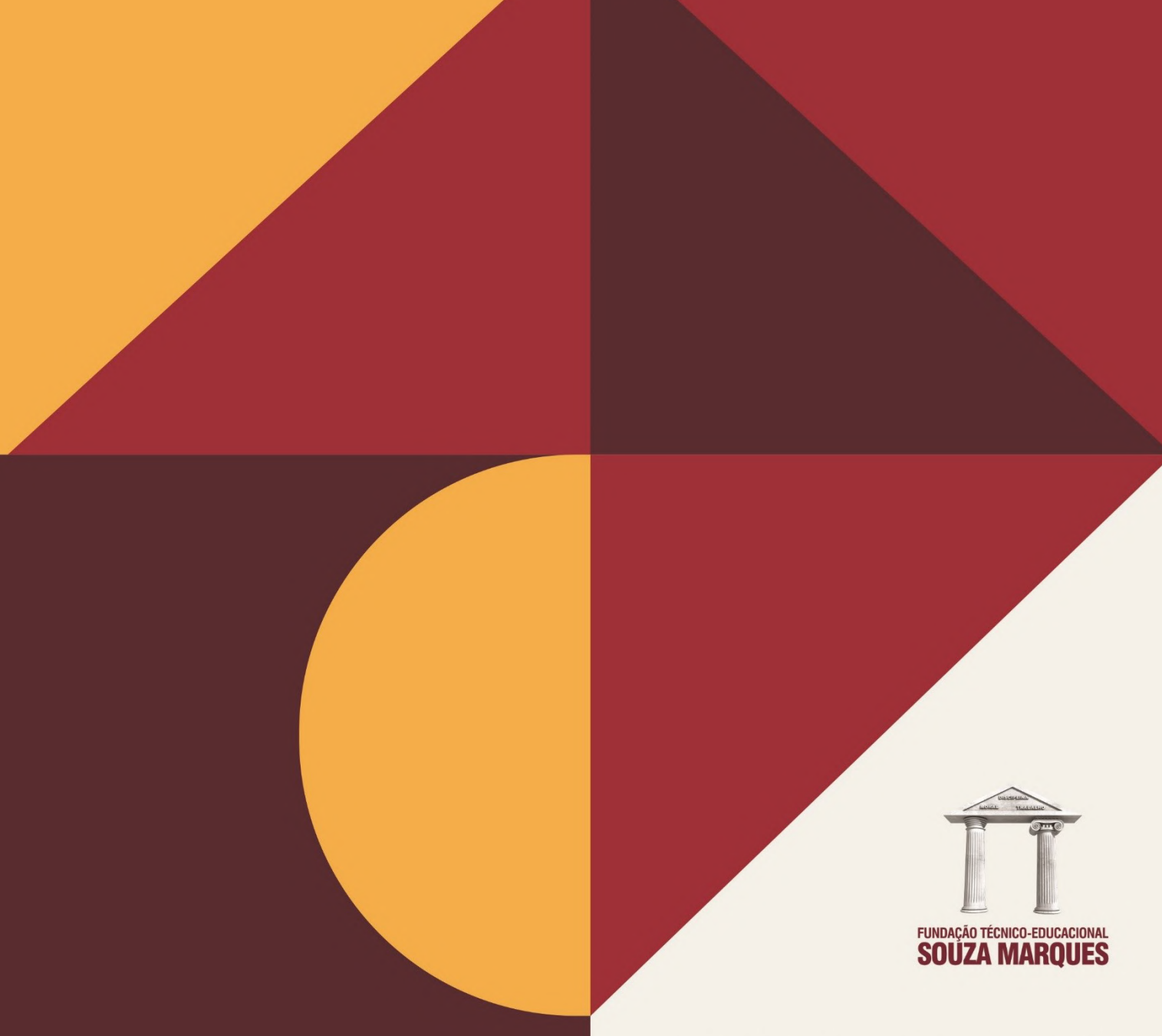

FUNDAÇÃO TÉCNICO-EDUCACIONAL SOUZA MARQUES

**FACULDADE SOUZA MARQUES** 

**ACESSO A E-BOOK** 

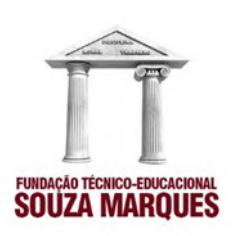

# ACESSO A E-BOOK

Acesse o site da FTESM: https://souzamarques.br/home

# **1 CLICAR EM BIBLIOTECA**

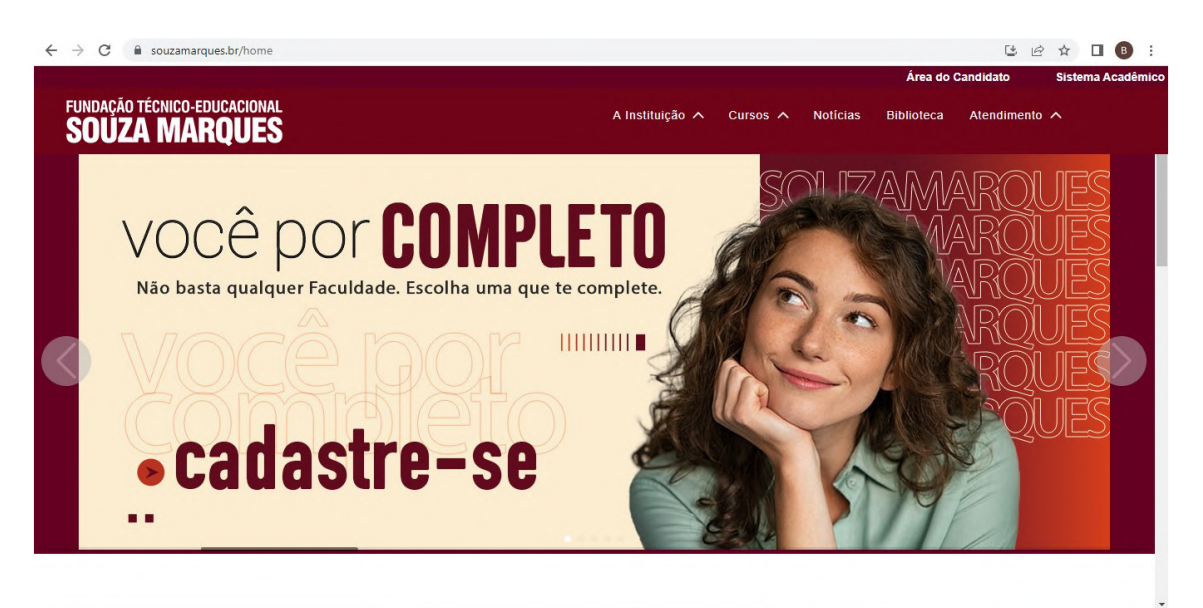

# 2 CLICAR EM CATÁLOGO ONLINE

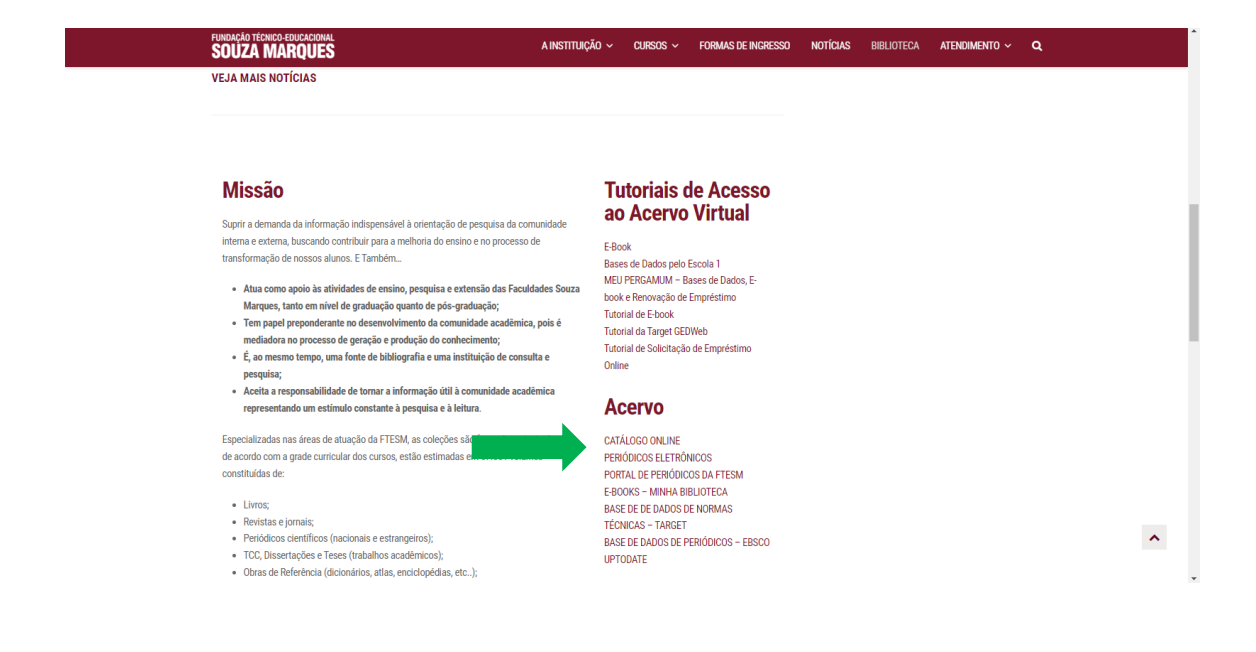

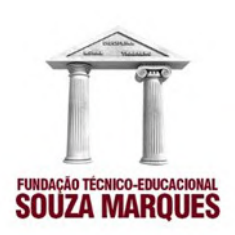

### 2.1 ACESSO PELO CADEADO

2.1.1 Pesquise por Título, Assunto ou Autor, Depois Clique no Cadeado

| , c                                                                                                    | biblioteca.souzamarques.br/<br>SUUZA MAKQUES                               | e_books?q=anatomia&for=TITULO                                                                                 |                                                                                                    |                                                   | @ ☆ □ ≗                                         |
|----------------------------------------------------------------------------------------------------|----------------------------------------------------------------------------|----------------------------------------------------------------------------------------------------|----------------------------------------------------------------------------------------------------|---------------------------------------------------|-------------------------------------------------|
|                                                                                                    | Pesquisa Geral Pi                                                          | esquisa Avançada Autoridades E-books                                                                          | Arquivo Acessibilidade Atos normativos                                                               | Multimeios                                        |                                                 |
| 192                                                                                                    | anatomia                                                                   |                                                                                                    | Títul                                                                                                | o 🗸 🔾                                             |                                                 |
|                                                                                                    | D Histórico                                                                | 1                                                                                                    |                                                                                                    |                                                   | See.                                            |
|                                                                                                    |                                                                            |                                                                                                    |                                                                                                    |                                                   |                                                 |
| Stor Star                                                                                                    | THE REAL                                                                   |                                                                                                    |                                                                                                    |                                                   | A A A A A A A A A A A A A A A A A A A           |
| Resultados de                                                                                                    | Iltados para: Título >><br>1 a 21 de 114 no total.                         | "anatomia"                                                                                                    | Here de cribiés                                                                                      | Other and                                         | in the second                                   |
| Resultados de     Limpar                                                                                                    | Iltados para: Título >>                                                    | "anatomia"                                                                                                    | Modo de exibição:<br>Podrão                                                                          | Ordenar por:                                      | Itens por<br>página:                            |
| Resultados de     Arrow Limpar                                                                                                    | Iltados para: Titulo >><br>1 a 21 de 114 no total.<br>resultado            | "anatomia"                                                                                                    | Modo de exibição:<br>Padrão                                                                          | Ordenar por:                                      | ltens por<br>página:<br>20 ❤                    |
| Resultados de     Activitados de     Activitad | Iltados para: Titulo >><br>11 a21 de 114 no total.<br>resultado            | *anatomia*  1 2 3 4 5 > >>  Selecionar tudo                                                                   | Modo de exibição:<br>Padrão                                                                          | ordenar por:                                      | v<br>v<br>ttens por<br>página:<br>20 v<br>↓≣ ↓≜ |
| Resultados de     Assultados de     Assulta | Iltados para: Titulo >><br>1 a 21 de 114 no total.<br>resultado<br>a busca | *anatomia*       1     2     3     4     5     >     >>       Selecionar tudo     1.     Anatomia, histologia | Modo de exibição:<br>Padrão<br>O iten(s) selecionados<br>ia e embriologia dos dentes e das estrutura | ordenar por:<br>Título<br>s orofaciais - 5 / 2022 | ttens por<br>página:<br>20 ↓<br>4₹ 4≛           |

# 2.1.1.1 Digite Seu Login/Senha

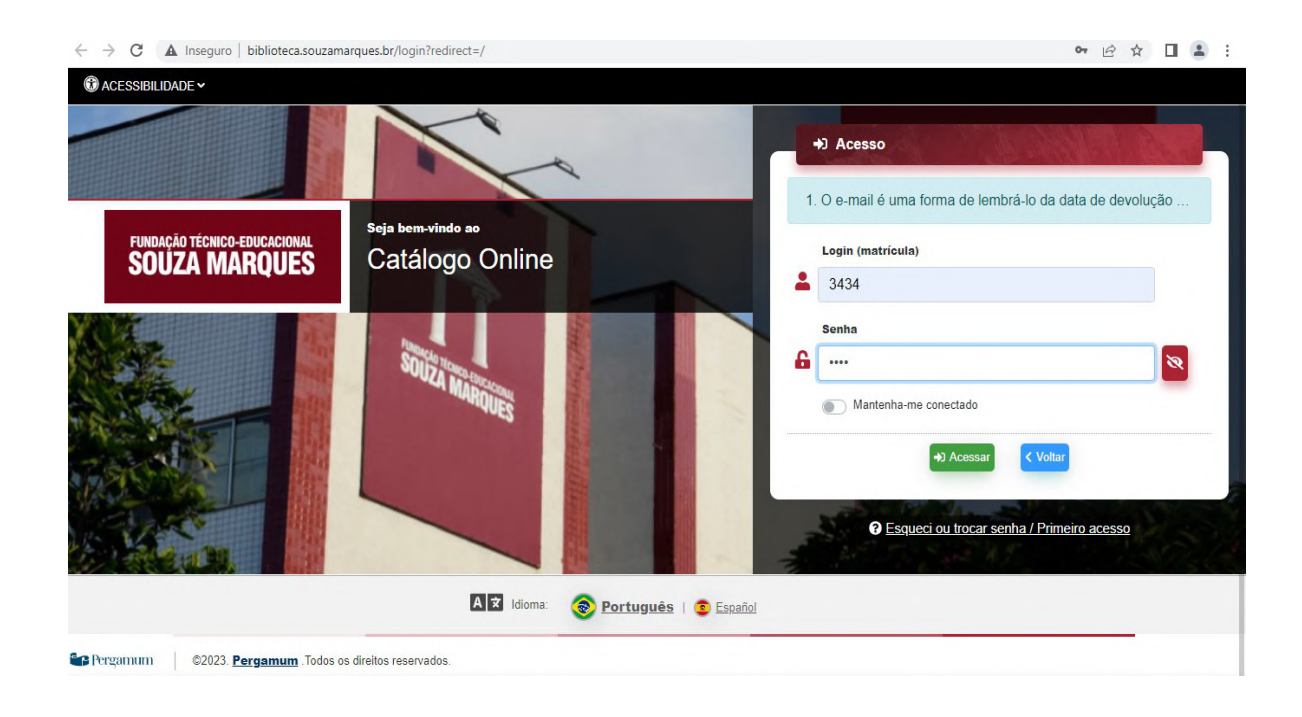

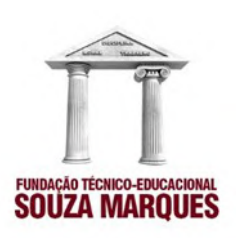

 a) Após colocar login e senha irá abrir o livro. Para novas consultas de livros, clique na seta superior à esquerda e pesquise direto na Base da Minha Biblioteca

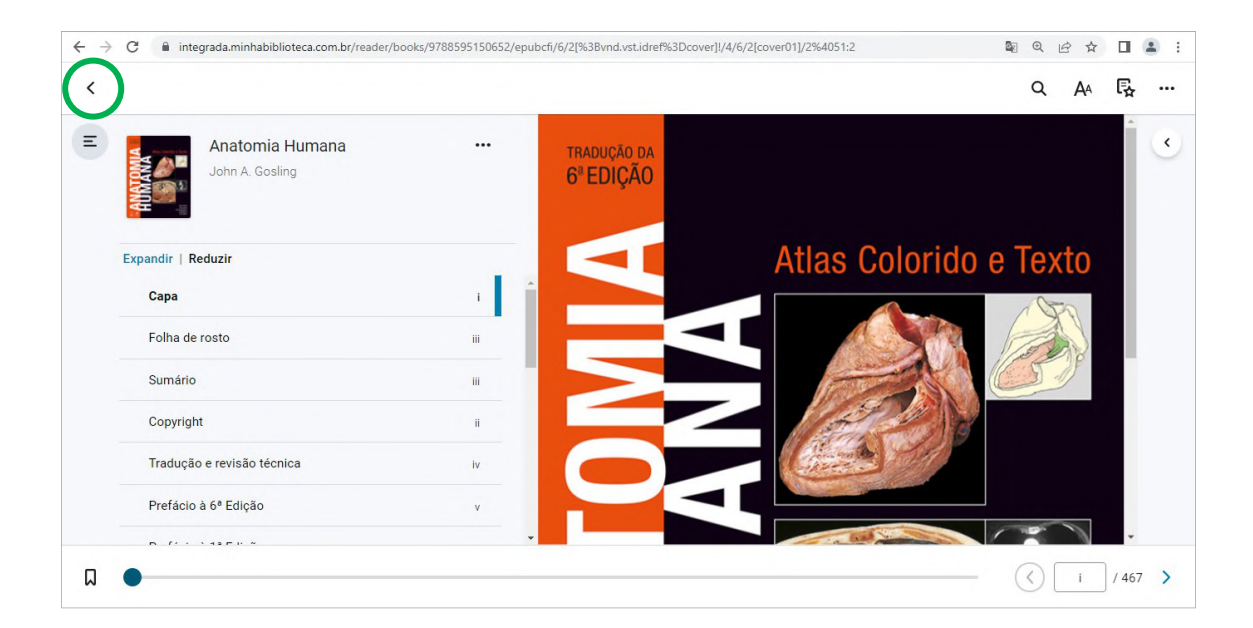

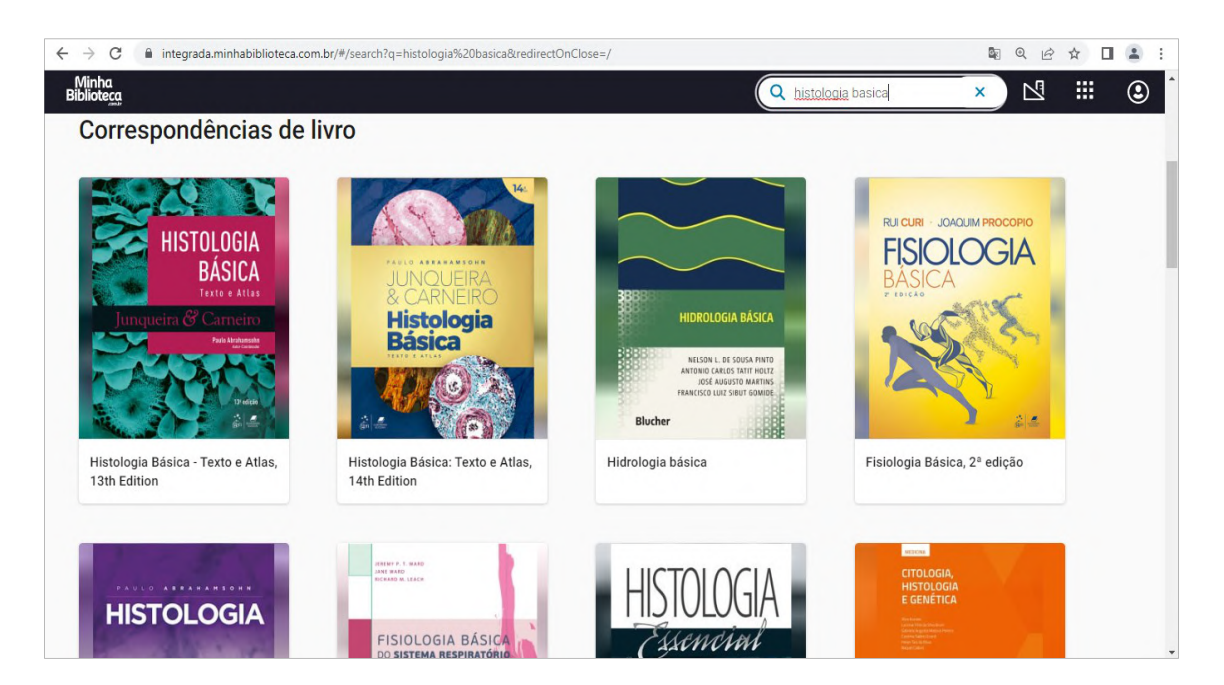

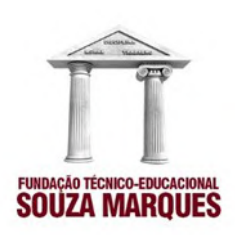

### 2.2 ACESSO PELO MEU PERGAMUM

| FUNDAÇÃO TÉCNICO-EDUCACIONAL<br>SOUZA MARQUES                                                                                                    | A INSTITUIÇÃO 🗸 CURSOS 🗸 FORMAS DE INGRESSO NOTÍCIAS BIBLIOTECA ATENDIMENTO 🗸 🔍                                                                                                    |
|----------------------------------------------------------------------------------------------------|----------------------------------------------------------------------------------------------------|
| VEJA MAIS NOTÍCIAS                                                                                                    |                                                                                                    |
| Missão<br>Sunte a rémanda da informação indicementável à orientação de pesentina de co                                                                                                    | Tutoriais de Acesso<br>ao Acervo Virtual                                                                                                    |
| ouprin a decinancia da iniciningadi insupersamente a directivação de pesaquas da con<br>interna e externa, bucescando contribuir para a methoria do ensino e no processo<br>transformação de nossos alunos. E Também                                                                                                    | de E-Book<br>Bases de Dados pelo Escola 1                                                                                                    |
| <ul> <li>Atua como apoio às atividades de ensino, pesquisa e extensão das Facul<br/>Marques, tanto em nivel de graduação quanto de pôs-graduação;</li> <li>Tem papel prepondemante no desenvolvimento da comatinda e acadêmic<br/>mediadora no processo de geração e produção do conhecimento;</li> <li>É, ao mesmo tempo, uma fonte de bibliografia e uma instituição do conso<br/>pesquisa;</li> </ul> | Adades Souza         MEU PERGANAM.M - Bases de Dados, E-           bolto         bolto           za, pois é         Tutorial de Ebook           Tutorial de Sebook         Tutorial de Sebook           uita e         Online |
| <ul> <li>Aceita a responsabilidade de tornar a informação útil à comunidade acad<br/>representando um estímulo constante à pesquisa e à leitura.</li> </ul>                                                                                                    | Acervo                                                                                                    |
| Especializadas nas áreas de atuação da FTESM, as coleções são formadas prir<br>de acordo com a grade curricular dos cursos, estão estimadas em 67.051 volur<br>constituídas de:                                                                                                    | Incipalmente CATÁLOGO ONLINE<br>mes PERIÓDICOS ELETRÔNICOS<br>PORTAL DE SEGIÓDICOS EN ETESM                                                                                                    |
| Livros;     Revistas e jonais:     Periódicos científicos (nacionais e estrangeiros);     TCC, Dissertações e Teses (trabalhos acadêmicos);     Obras de Referência (dicionários, atlas, enciclopédias, etc);                                                                                                    | E-BOOKS - MIHA BIBLUTECA<br>BASE DE DE DADOS DE FORMAS<br>TÉCNICAS - TARGET<br>BASE DE DADOS DE FERIÓDICOS - EBSCO<br>UPTODATE                                                                                                |

#### 2.2.1 Digite seu Login e Senha, e Clique em Acessar

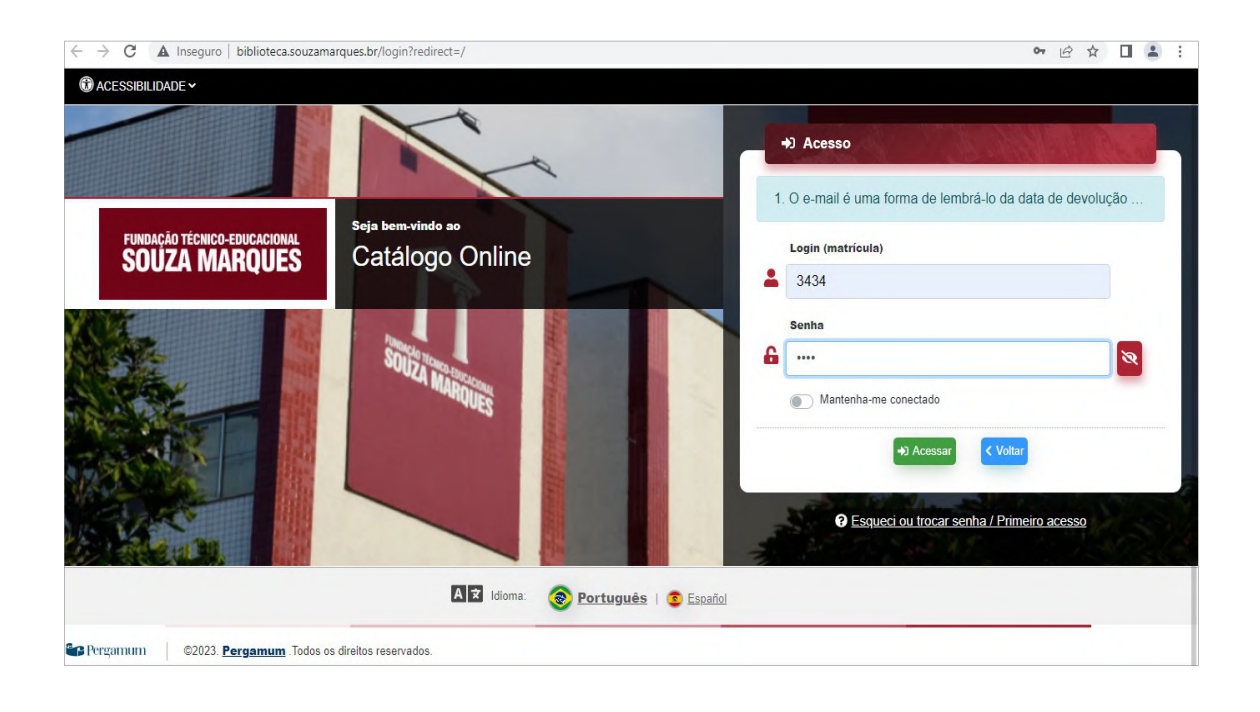

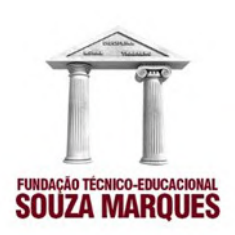

#### 2.2.1.1 Clique em Meu Pergamum no Canto Superior à Direita

|                | Inseguro   biblioteca.souzamarques.br                                                                                                    | 야 🖻 🛧 🔲 🖪                                       |
|----------------|----------------------------------------------------------------------------------------------------|-------------------------------------------------|
| C ACESSIBILIDA |                                                                                                    | Bem Vindo, USUÁRIO TESTE 🗸                      |
| Fu             | NDICIÓN TÉCNICO FENICACIONAL<br>DUZA MARQUES                                                                                                    | Menu do usuário<br>🌩 Meu Pergamum               |
|                | Pesquisa Geral Pesquisa Avançada Autoridades E-books Arquivo Acessibilidade Alos normativos Multime<br>Dicitite sua busca acua                                                                                                    | elos                                            |
|                | <sup>•</sup> ) Histórico                                                                                                    |                                                 |
|                | i Informações Gerais 🔍 Atendimento 📕 Eventos & Cursos                                                                                                    |                                                 |
| i              | Informações Gerais                                                                                                    |                                                 |
|                | <ol> <li>Dicas para a pesquisa</li> <li>Insira como termos de pesquisa palavras significativas, como substantivos e adjetivos.</li> <li>Não inclua palavras vazias como artigos, preposições, pronomes, dentre outras, na caixa de pesquisa.</li> <li>Verifique se você digitou corretamente os termos de pesquisa, pois o sistema não desconsidera erros de digitação e pod</li> </ol> | ierá não apresentar resultados em função disso. |

### a) Clique em Base de Dados

| ← → C                    | uzamarques.br/meuperga | imum                                              |                   | 07 13              | ☆ 🛛 🕒           |
|--------------------------|------------------------|---------------------------------------------------|-------------------|--------------------|-----------------|
| ALL THE                  |                        |                                                   |                   | Visualizaç         | ão escura 🛈 OFF |
| 😤 Meu Pergamum » Início  |                        |                                                   |                   |                    |                 |
| = menu                   | • Título               | os pendentes                                      |                   |                    |                 |
| A Início                 |                        |                                                   |                   | Nº de renovações / |                 |
| 🗷 Empréstimo             | > Título               |                                                   | Data de devolução | Limite             | Renovar         |
| A Perfil de interesse    | > 1. Ap                | render tem que ser gostoso 5. ed. / 2008 - Livros | 27/04/2023        | 1/2                | C               |
| 📜 Solicitações           | >                      |                                                   |                   |                    |                 |
| + Aquisição              | > Título               | os reservados                                     |                   |                    |                 |
| 💬 Comentários            | Título                 |                                                   | Data de liberação | Situação           | Cancelar        |
| 🛢 Base de dados          |                        |                                                   |                   |                    |                 |
| \varTheta Dados pessoais |                        | Nonhum regist                                     | ro encontrado     |                    |                 |
| 👘 Plano de ensino        |                        | Nennum regist                                     | io encontrado     |                    |                 |
| €+ Sair                  |                        |                                                   |                   |                    |                 |
|                          |                        | 🛯 🔁 Idioma: 🛛 🛞 Português   🕀 English   🌀 B       | Español           |                    |                 |

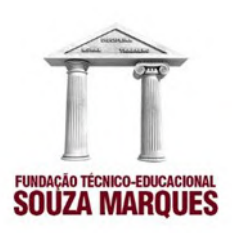

#### b) Clique em Minha Biblioteca: Acessar

| Perfil de interesse      | >                |                                                                                                    |         |
|--------------------------|------------------|----------------------------------------------------------------------------------------------------|---------|
| Solicitações             | Categoria        | Base / Titulo da Obra                                                                                                    | Acesso  |
| + Aquisição              | >                | EBSC0 - EBSC0 - Base de Dados multidisciplinar que fornece texto completo em periódicos científicos, dividido em três áreas: MEDLINE COMPLETE é a mais abrangente fonte de periódicos de medicina em texto completo do mundo, provendo artigos na integra de aproximadamente 2.570                                                                                                    |         |
| Comentários              |                  | periódicos indexados na MEDLINE. FONTE ACADÊMICA é uma Base de Dados multidisciplinar que<br>formace extense achertura em texte complete de contexidos acadêmicos em líneus portugues. É uma                                                                                                    |         |
| Base de dados            | Multidisciplinar | coleção de periódicos científicos publicados no Brasil de m Portugal, que está em constante<br>expansão. Possui uma abrangência em todas as áreas do conhecimento. ACADEMIC SEARCH                                                                                                    | Acessar |
| Dados pessoais           |                  | ULTIMATE é uma coleção com 11.000 periódicos científicos ativos e em texto completo em<br>praticamente todas as disciplinas, desde astronomia, antropologia, biomedicina, engenharia, saúde,                                                                                                    |         |
| Plano de ensino          |                  | direito e literatura até matemática, farmacologia, estudos de mulheres, zoologia e muito mais.                                                                                                    |         |
| Ge Sair Multidisciplinar | Multidisciplinar | Minha Biblioteca - MINHA BIBLIOTECA - Base de dados de e-books, formado por 4 editoras que juntas<br>formam o maior catálogo de livros em lingua portuguesa disponível online. São elas: Grupo A (Artmed,<br>Bookman, Artes Médicas, McGraw Hill Brasil, Penso e Tekne), Atlas, Grupo Gen (Guanabara Koogan,<br>Santos, Roca, Forense, Método, LTC e EPU) e Saraiva. Disponibiliza, em uma única plataforma, acesso<br>online a um extenso conteúdo técnico, científico e profissional de qualidade reconhecida<br>nacionalmente.                                                                                                    | Acessar |
|                          | Multidisciplinar | Não informado - TARGET GEDWeb [recurso eletrônico] - Sistema de Gestão de Normas e Documentos<br>Regulatórios, que permite aos usuários da plataforma, acesso pela internet, pesquisar, visualizar,<br>imprimir e controlar Normas Técnicas Brasıleiras, Diários Oficiais, Projetos de Norma Brasileira em<br>Consulta Aacional; Regulamentos Técnicos/Portarias do INMETRO; Normas Regulamentadoras do<br>MTE (Ministério do Trabalho e Emprego); Resoluções ANEEL (Agência Nacional do Sistema Elétrico);<br>Procedimentos ONS (Operador Nacional do Sistema Elétrico); Procedimentos ANVISA (Agência<br>Nacional de Vigilância Sanitária);Resoluções MAPA (Ministério da Agricultura, Pecuária e<br>Abastecimento); Legislações CONANA | Acessar |

# c) Agora é Pesquisar o Título, Assunto ou Autor que Deseja

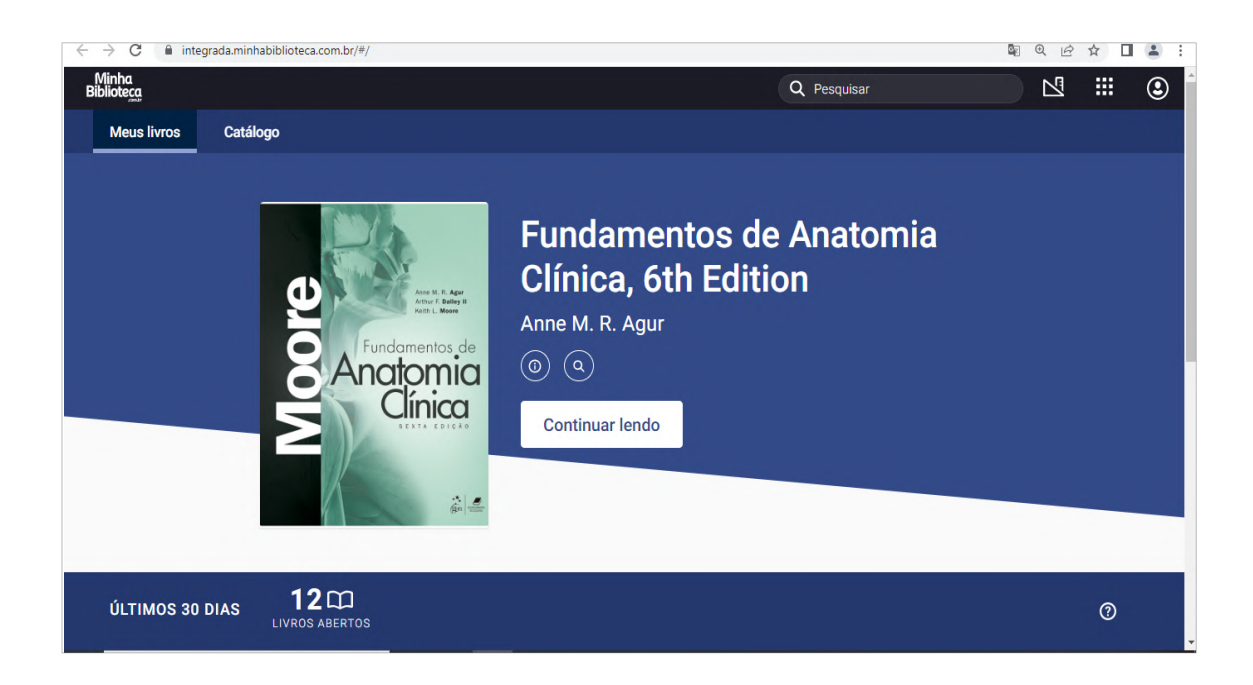

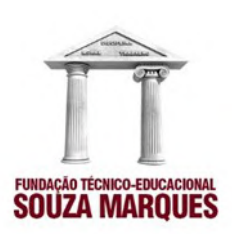

# 2.3 ACESSO AOS E-BOOKS PELO SISTEMA ACADÊMICO ESCOLA 1

#### 2.3.1 Clique em sala de aula – Meus Cursos

| Image: Second second second | Undade:<br>FACUDADE<br>Perioda Lethios:<br>2022-E<br>Signer Principal<br>Signer Principal<br>Concretenção<br>Concretenção<br>Protocolo<br>Protocolo<br>Protocolo<br>Concretenção<br>Concretenção | BOLETOS DE MARÇO/2023 DISPONÍVEIS<br>Prezado Discente:<br>Quando imprimir seu boleto, verifique se é do Banco Itaú. Se<br>banco, entre em contato com a Tesouraria<br>banco, entre em contato através do email<br>Qualquer divergência, entrar em contato através do email<br><i>tesouraria@souzamarques.br</i> |  |
|----------------------------------------------------------------------------------------------------|----------------------------------------------------------------------------------------------------|----------------------------------------------------------------------------------------------------|--|
| MANUAL DE RETORNO DAS ATIVIDADES PRESENCIAIS<br><clique equi=""></clique>                                                                                                    | Admin do Site                                                                                                    | BOLSA DE ESTUDOS INSTITUCIONAL 2023<br>Inscrições Prorrogadas: De 23/01/2023 a 06/02/2023<br>Edital <clique aqui=""><br/>Formulário <clique aqui=""></clique></clique>                                                                                                    |  |
|                                                                                                    |                                                                                                    | MANUAL DE RETORNO DAS ATIVIDADES PRESENCIAIS<br><ciique aqui=""></ciique>                                                                                                    |  |

2.3.1.1 Em Seguida Clique em Biblioteca e Depois em Biblioteca Online e Logo Abrirá a Página da Minha Biblioteca

| $\leftrightarrow$ $\rightarrow$ G | ead.souzamarques.br/my | y/             |                    |                   |                      |                    |       |
|-----------------------------------|------------------------|----------------|--------------------|-------------------|----------------------|--------------------|-------|
| and ead                           | Categorias 🗸           | Página inicial | Painel Meus cursos | Sistema Acadêmico | Ajuda? ~ Bibliotecas | Recente 🗸 📿 Buscar | \$ \$ |
|                                   |                        |                |                    |                   | Biblioteca C         | Inline             |       |

a) Agora faça a Pesquisa por Título, Assunto ou Autor

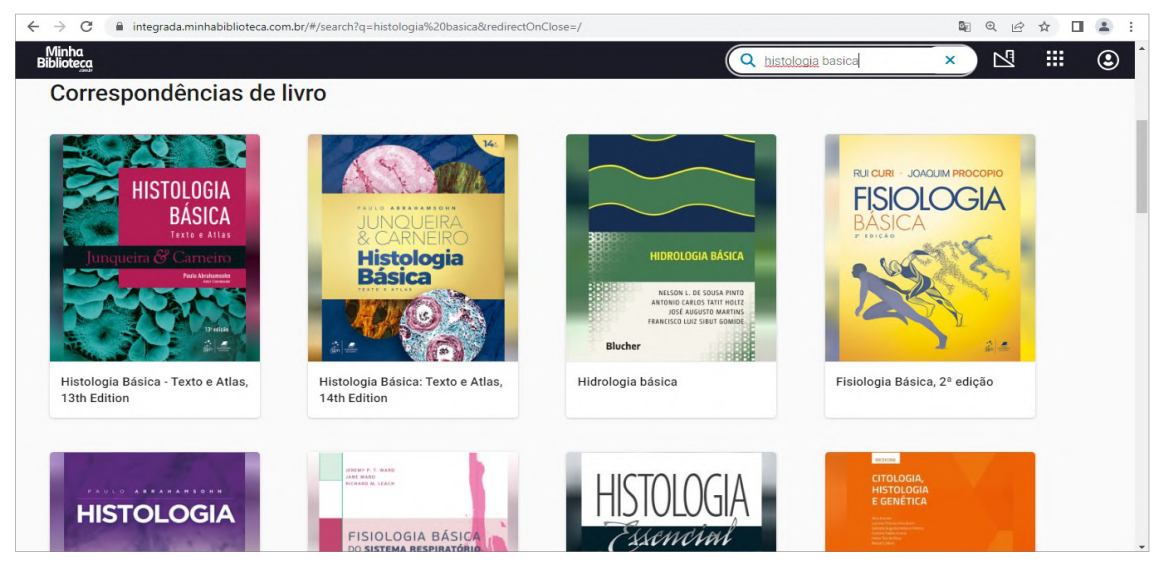

Av. Ernani Cardoso, 335 - Cascadura - Rio de Janeiro, RJ - CEP: 21310-310 Tel.: (21) 2128-4900